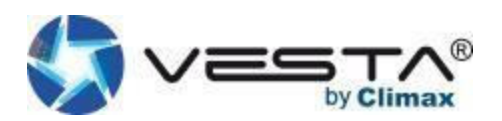

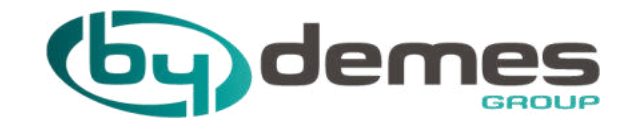

# MANUEL DE L'INSTALLATEUR : VESTA

(FRANÇAIS)

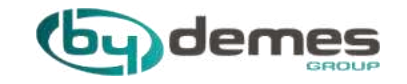

## INDEX.

- 1. Caractéristiques et mise en service centrale VESTA
- 2. Enregistrement du panel sur le WEB
- 3. Enregistrement du panel depuis l'APP
- 4. Ajoutez des périphériques au panneau
- 5. Ajout et configuration d'une «ZONE»
- 6. Configurer GEOFENCE
- 7. Scènarios (domotique)

- 8. Règles (domotique)
- 9. Ajouter des codes utilisateurs
- 10. Configuration de la centrale
- 11. Configuration GSM / GPRS
- 12. Configuration des rapports
- 13.Partager le panneau avec le client

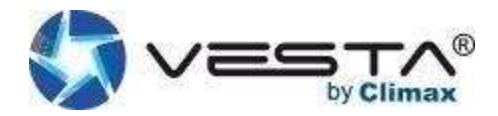

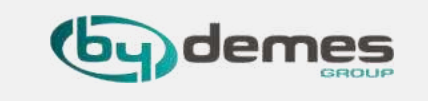

1.1- Caractéristiques et mise en service du panneau VESTA :

### Caractéristiques du panneau:

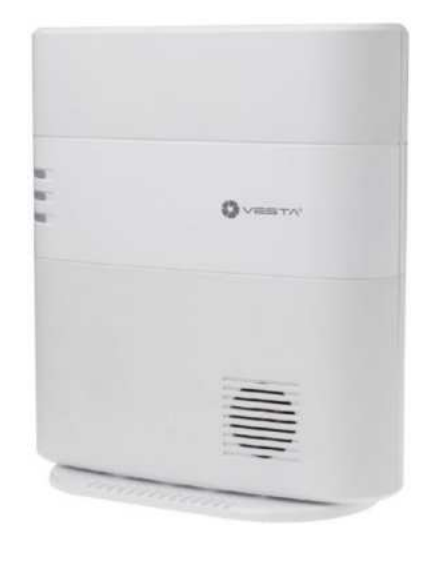

- IP (Ethernet) et 2G ou 4G
- 160 zones / 2 zones
- RF 868 MHz (portée 2 km) et Z-Wave (100-200 m)
- 100 règles d'automatisation
- 10 scènarios
- Emplacement d'extension USB: Zig-Bee, Wi-Fi, 3G / LTE ou
  - futurs protocoles
- Sirène et batterie de secours intégrées
- EN-50131 Grade 2
- Opérationnel: -10 ° C à 45 ° C (14 ° F à 113 ° F)
  - Jusqu'à 85% sans condensation

### Mise en marche Vue latérale

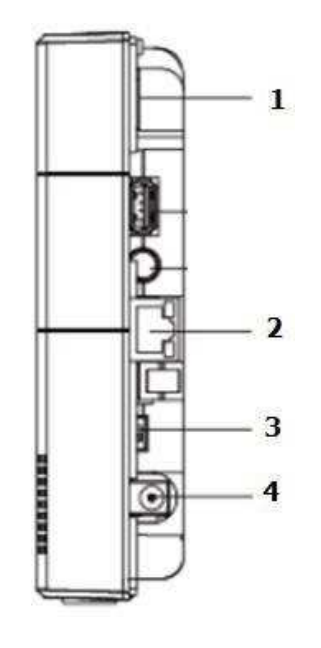

- 1. Insérez la carte SIM (2G, 3G ou 4G) "Facultative"
- 2. Connecter Ethernet
- 3. Placer le coupe-batterie en position ON
- 4. Connectez l'adaptateurDC
- 5. Toutes les LED s'allumeront et après 10-15 secondes
- 6. La centrale est prête.

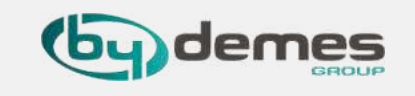

Une fois la centrale démarré pour la première fois, vous devez vous enregistrer sur le serveur du portail d'accueil. Il y a deux façons:

## ENREGISTREZ LE PANNEAU À PARTIR DU WEB

INSCRIPTION DU PANNEAU À PARTIR DE L'APPLICATION: SmartHomeSec Disponible pour iOS et Android

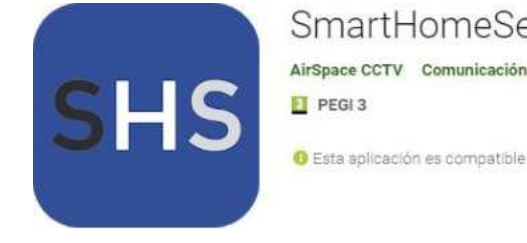

SmartHomeSec

\*\*\*\*\*6 .

Esta aplicación es compatible con todos tus dispositivos

Instalada

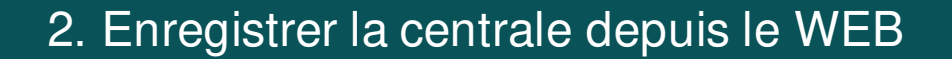

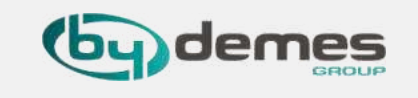

NOTA: Si vous êtes déjà inscrit et souhaitez ajouter plus de panneaux à votre compte, passez à l'étape 2.1.6

2.1- Entrez dans le WEB SmartHomeSec : https://smarthomesec.bydemes.com/ByDemes/

2.1.1- Sélectionnez Nouvel utilisateur :

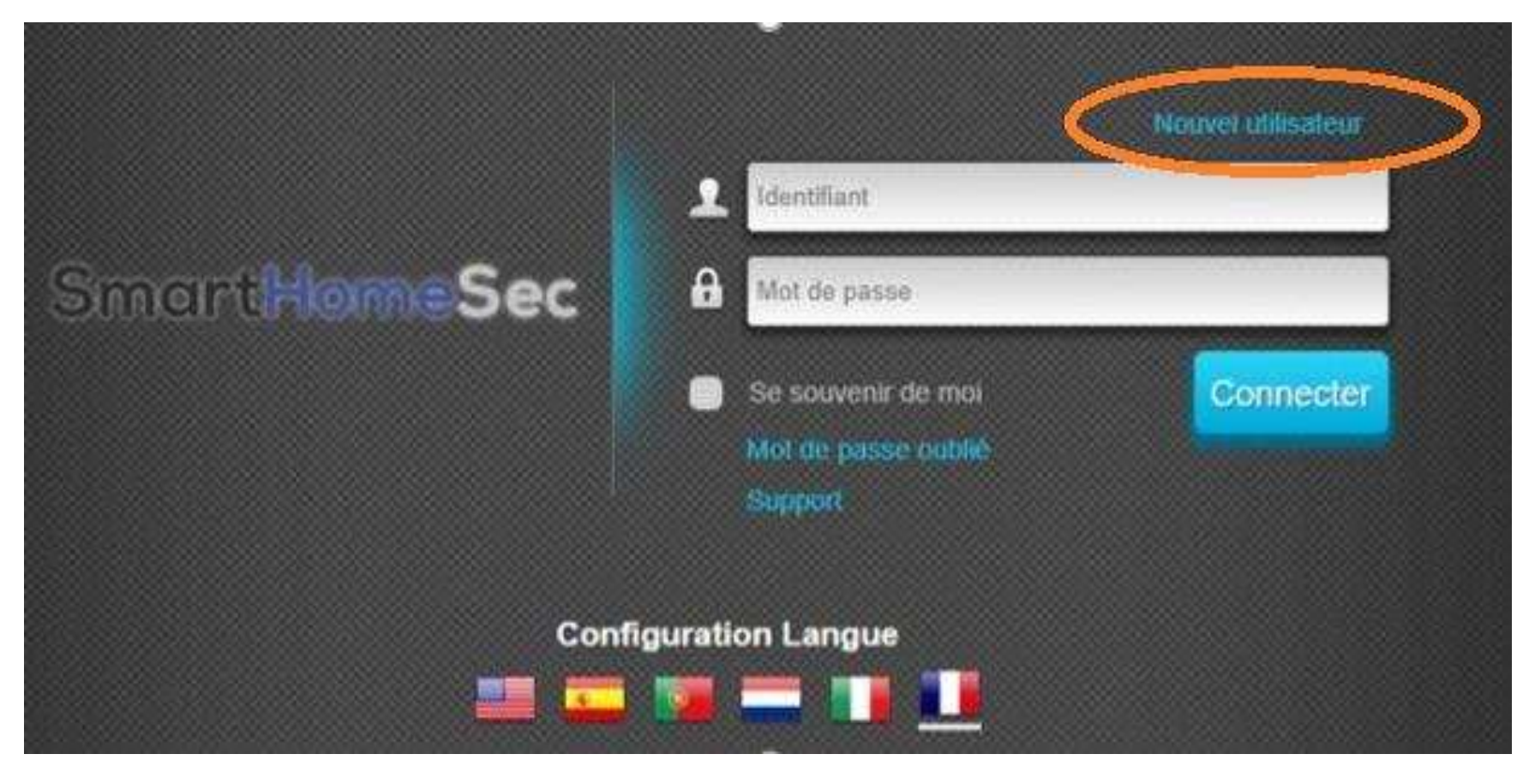

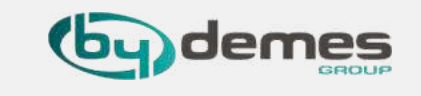

2.1.2- Assurez-vous que votre panneau est allumé et connecté au réseau:

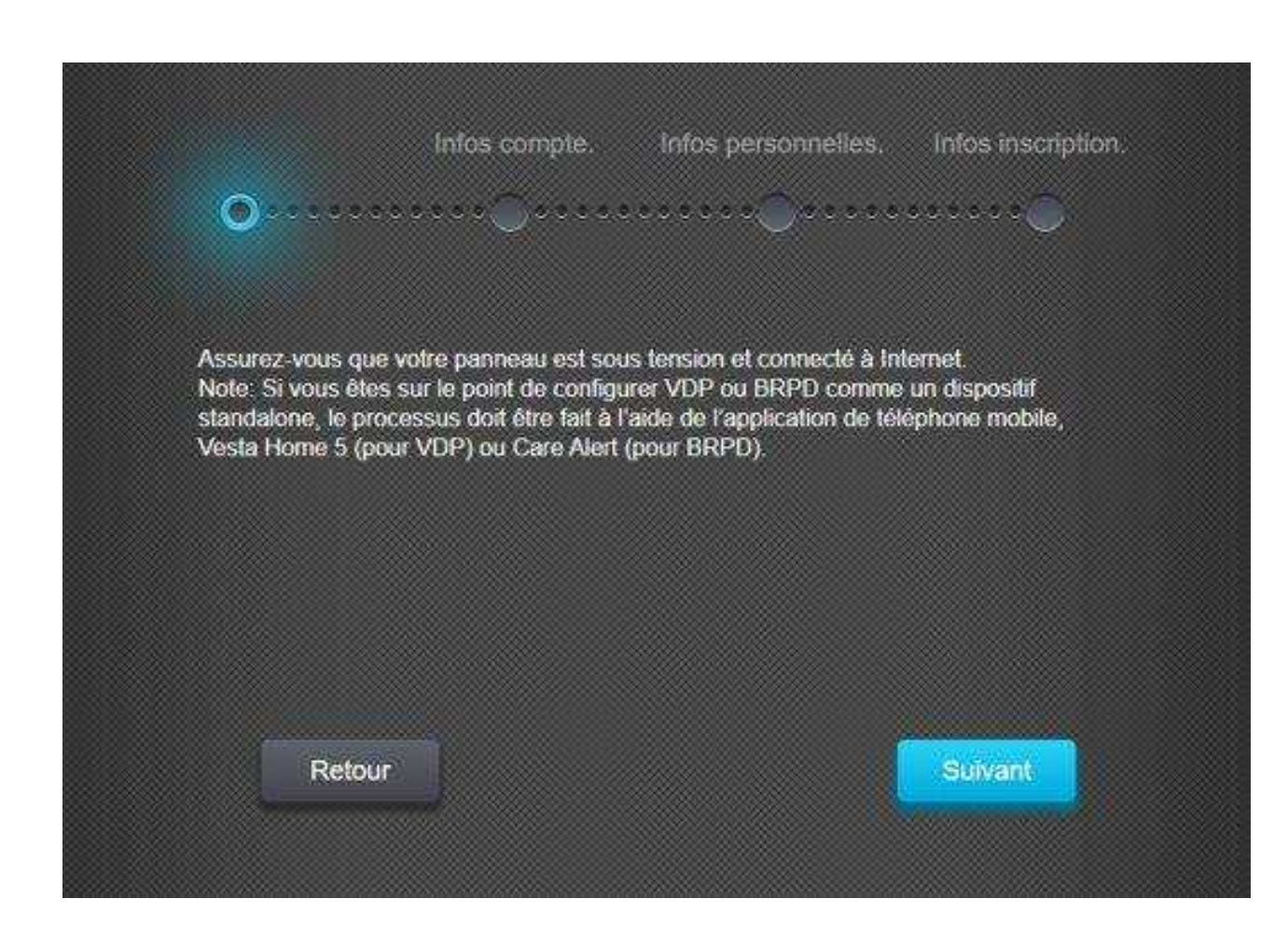

## 2.1.3- Remplissez le formulaire avec vos données :

|           | Infos c              | ompte         | Infos personr       | elles. Info            | s inscription.  |          |    |
|-----------|----------------------|---------------|---------------------|------------------------|-----------------|----------|----|
| <u></u>   |                      |               |                     | *******                | ~Q)             |          | 88 |
|           |                      |               |                     |                        |                 |          | -  |
| 👬 ladi    | quer les champs re   | quís          |                     |                        |                 |          |    |
| Kentifan  |                      | Nicobydemos   |                     |                        |                 |          |    |
| Mot de pa | *** <b>*</b> *       |               | _                   |                        |                 | <b>?</b> |    |
| Confirmer | mot de passe         | *****         |                     |                        |                 |          |    |
| Adresse n | na <b>t∦</b> ter     | savtrance@b   | idemes.com          |                        | 3               |          |    |
| Code pay  | s                    | France        | 7 33                |                        |                 |          |    |
| Téléphon  | •                    | 698765432     |                     |                        |                 |          |    |
| Téléphon  | e flore              | enregistremen | n numero de télépho | ne 0123456709          |                 |          |    |
| 🤶 jai k   | u et suis d'accord a | wec les doci  | mentations suiv     | intes <u>Condition</u> | s d'utilisation |          |    |
|           | Retour               |               |                     | 50                     | vallt           |          |    |

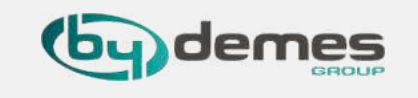

2.1.4- Remplissez le formulaire avec vos données :

Infos compte. infos personnelles. Infos inscription. Les champs suivant sont optionnels, merci de cliquer sur Next pour la page suivante Prénom Nom Adresse Ville Etat. Code postal Retour

2.1.5- L'adresse MAC se trouve sur le côté de votre panneau. Donnez un nom à votre panneau et sélectionnez la langue souhaitée. Une fois le processus terminé, nous recevons un e-mail de confirmation, notre centrale est enregistré.

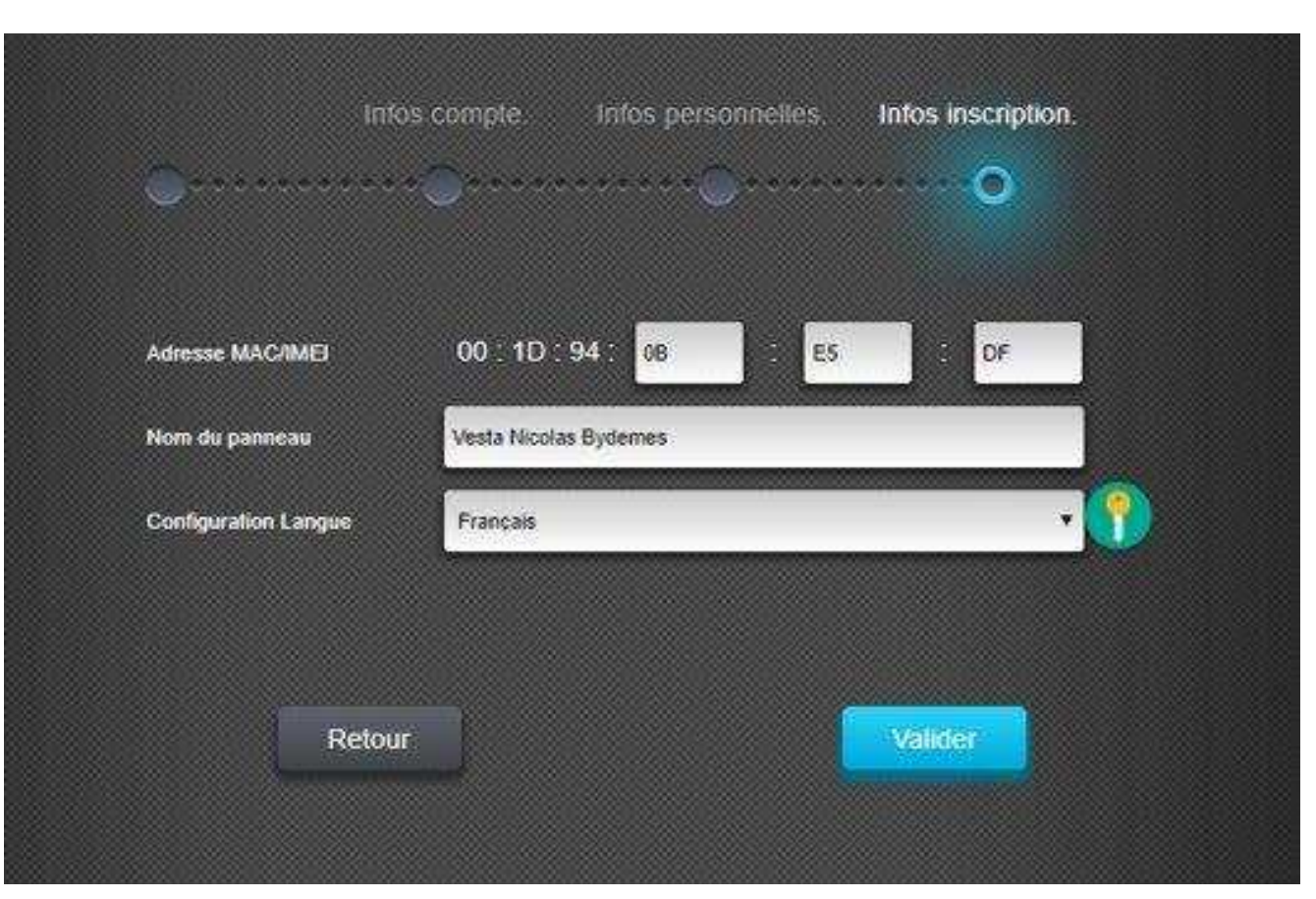

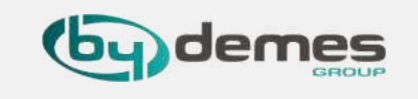

### Ajoutez plus de panneaux à notre compte :

2.1- Entrez dans le WEB SmartHomeSec : <u>https://smarthomesec.bydemes.com/ByDemes/</u>

### **2.1.6-** Entrer avec l'utilisateur enregistré et le mot de passe

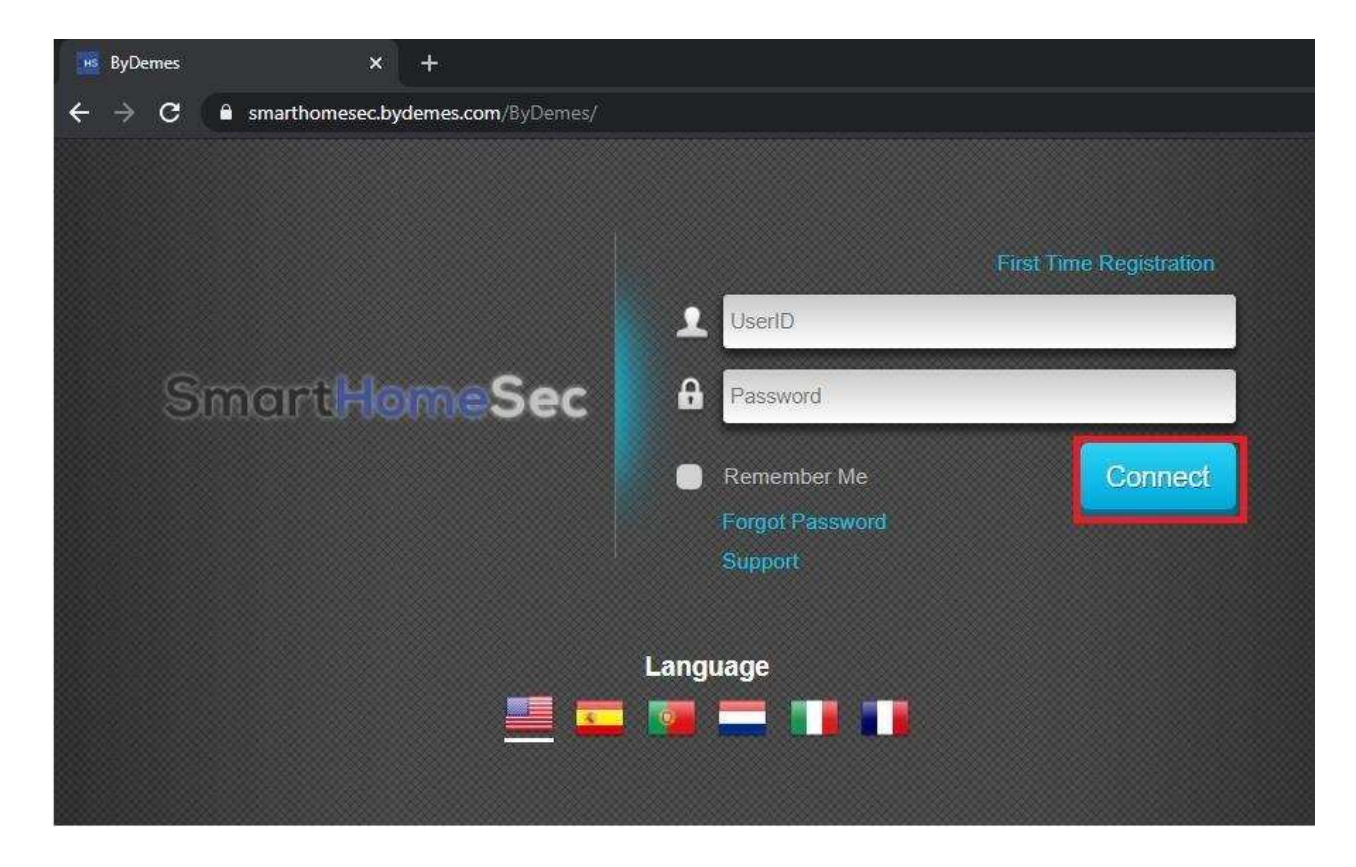

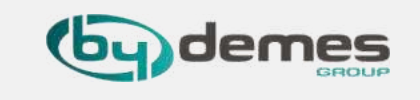

### 2.1.7- Sélectionnez: Mes panneaux

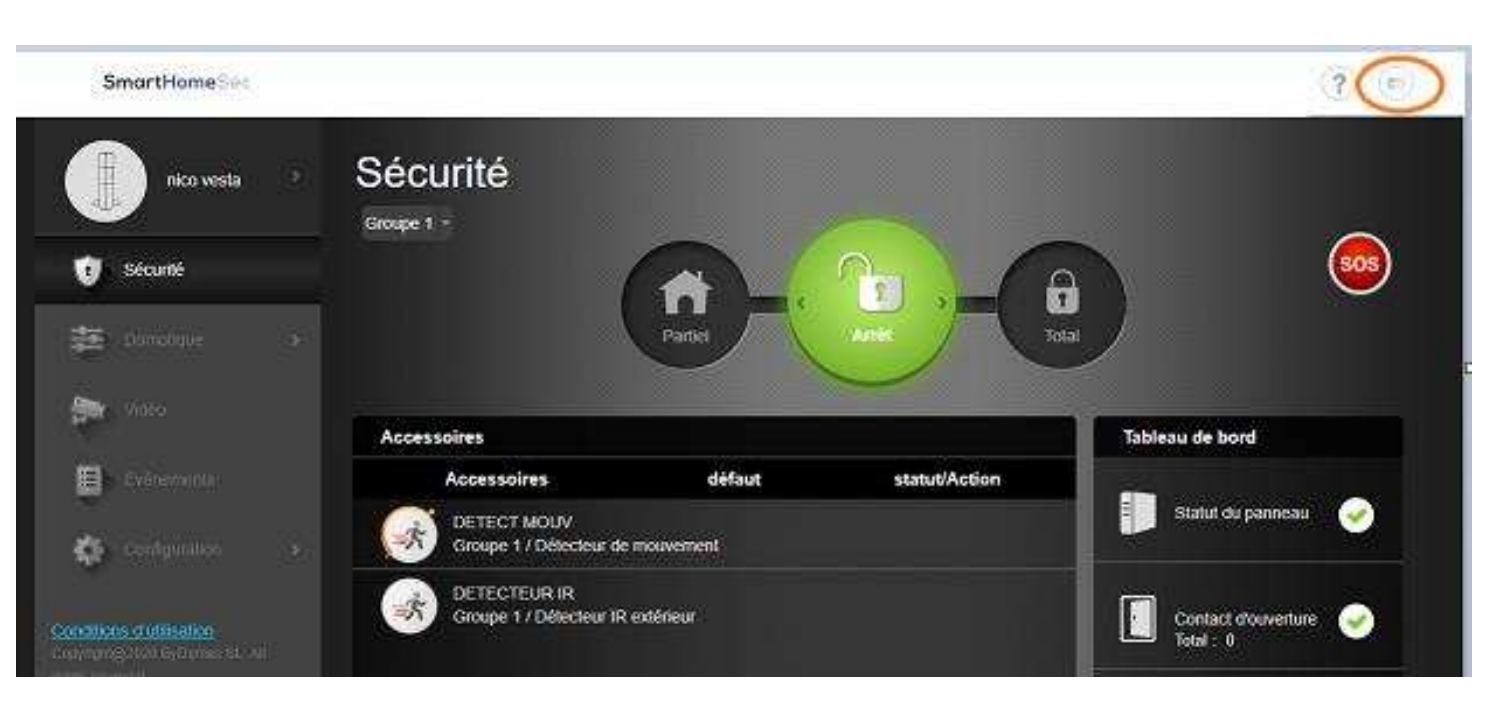

### 2.1.8- Sélectionnez: Ajouter un nouveau panneau

### SmartHomeSec

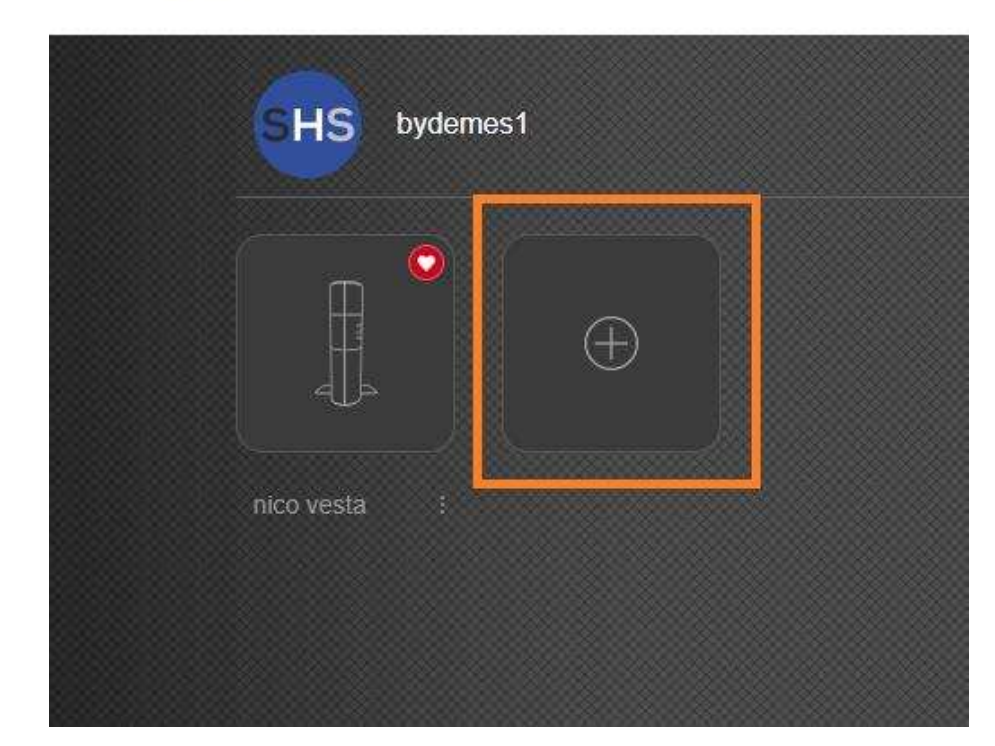

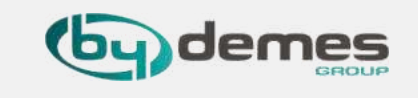

 2.1.5- L'adresse MAC se trouve sur le côté de votre panneau. Entrer les lettres en minuscule. Attribuez un nom à votre panneau. Une fois le processus terminé, nous recevons un e-mail de confirmation. Notre œntrale est inscrite.

| 0           | Ajouter panneau                                                                       | $\times$ |
|-------------|---------------------------------------------------------------------------------------|----------|
|             | Assurez-vous que votre panneau est se tension et connecté à Internet.<br>Adresse MAC: | ous      |
| orce verde  | 00 : 1D : 94 : :                                                                      | :        |
| nico vestal | Nom du panneau:                                                                       |          |
|             |                                                                                       |          |
|             | Annuler                                                                               | der      |

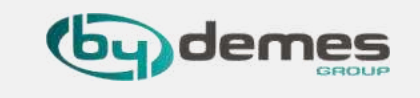

#### NOTA: Si vous êtes déjà inscrit et souhaitez ajouter plus de panneaux à votre compte, passez à l'étape 3.5

### 3.1- Sélectionnez: Inscrivez-vous pour la première fois.

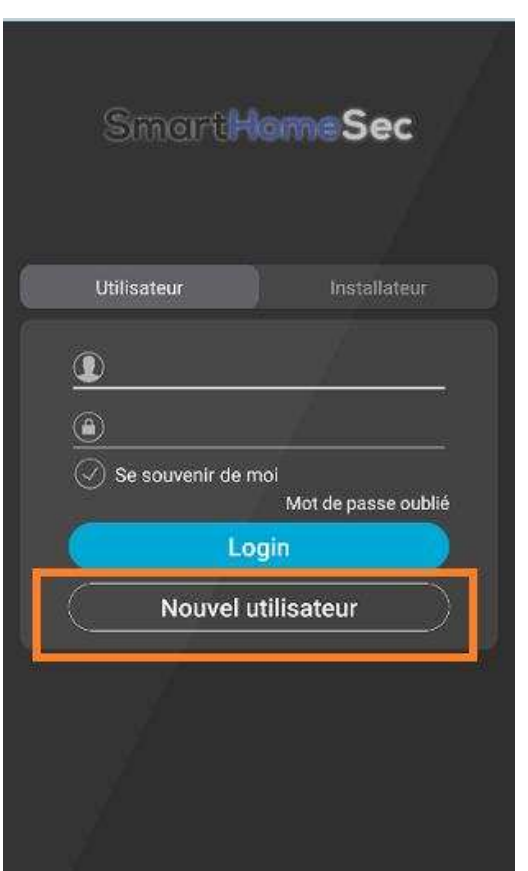

### 3.2- Assurez-vous que votre panneau est allumé et connecté au réseau

#### Nouvel utilisateur ANNULER SVP etre sur que votre panneau/dispositif a été allumé, et connecté à Internet au moyen d'un câble Ethernet ou via WiFi. Si votre panneau/dispositif est SEULEMENT WiFi et vous avez complété le WiFi Setup, yous devrez attendre environ 1 minute jusqu'à ce que le panneau/dispositif redemmare. Puis cliquer sur Next pour remplir vos informations d'enregistrements.

Utilisateur Maitre pour un panneau/périphérique Wifi uniquement et que son Wifi n'a pas encore été configuré, veuillez retourner à la page de connexion et cliquer sur Wifi Setup.

Remarque : Si vous êtes sur le point de créer un

Suivant

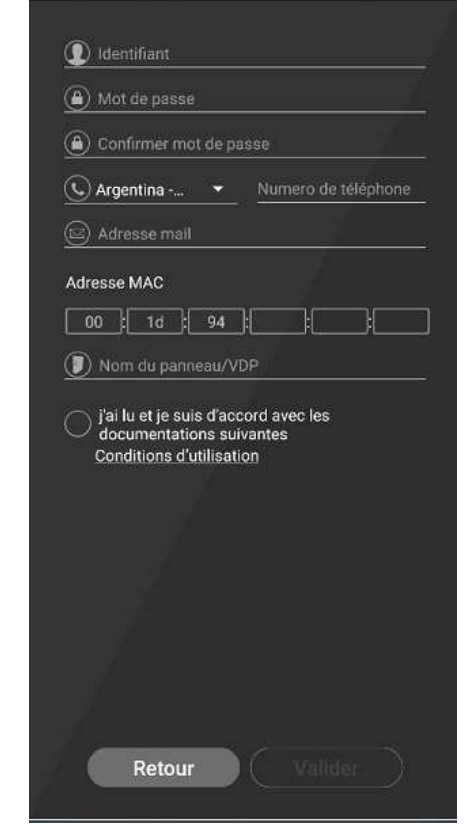

3.3- Remplissezle

formulaire

ANNULER

Nouvel utilisateur

### 3.4- L'adresse MAC se trouve sur le côté de votre panneau, Attention mettre les lettres en minuscule

| Nouvel utilisateur                                                                   | ANNULER               |
|--------------------------------------------------------------------------------------|-----------------------|
| D INCEMES                                                                            |                       |
|                                                                                      |                       |
| (i)                                                                                  |                       |
| (S) Prance - 33 - 66                                                                 | 1660***               |
| 🛞 savtest@tydemes.com                                                                |                       |
| Adresse MAC                                                                          | an How How I          |
| () Atarme Maison                                                                     | ALL ROOM AND ALL ROOM |
| [3] In the et je suis d'accord<br>documentations suivans<br>Conditions d'utilization | Janet les<br>es       |
| - n                                                                                  |                       |
| Retour                                                                               | Valider               |
|                                                                                      |                       |

Nous recevons un email de confirmation. Le panneau est prêt.

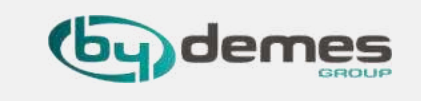

### Ajoutez plus de panneaux à notre compte :

### **3.5-** Entrer avec

l'utilisateurenregistré et le mot depasse

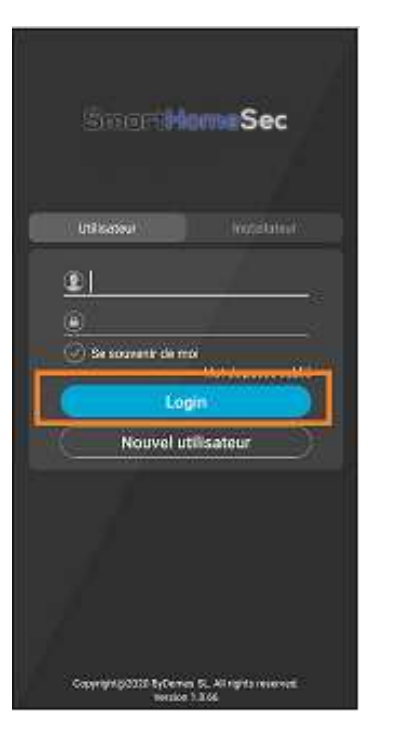

3.6- Entrer dans Ajustements

Tableau de bord

uncact clouvertur

E Statut périphérique

Sécurité - nico vesta

1

22

COMPANY.

(3)

305

**~** 

1

0

3.7- Sélectionnez: Mes panneaux

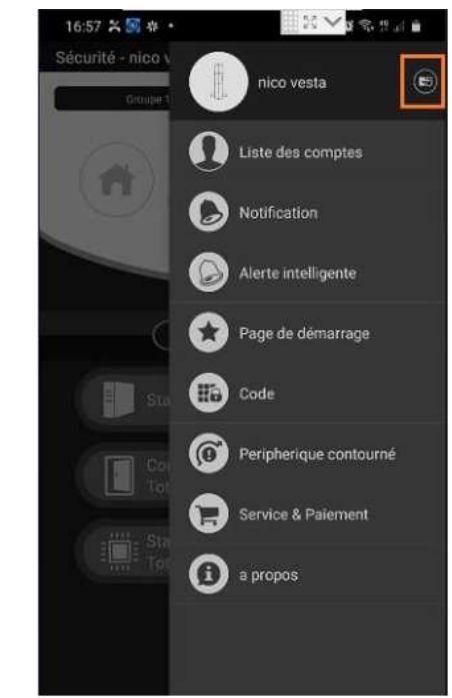

3.8- Sélectionnez: Ajouter un nouveau panneau

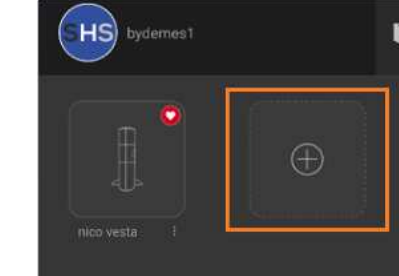

3.9- Assurez-vous que votre panneau estallumé et connecté au réseau

> SVP etre sur que votre panneau/dispositif a été allumé, et connecté à internet au moyen d'un câble

Ethernet ou via WIFI. Si votre panneau/dispositif est SEULEMENT WIFI et vous avez complèté le

W FI Setup, sous devise attendre environ 1 minute.

jusqu'à ce que le parneau/dispositif rederrmare. Puis cliquer sur Next pour remplir vos informations

Note: If you are about to add a WiFi only panel/ device to your existing account and its WiFi has not been set up yet, please return to Login page and click on WiFi Setup.

Suivant

ANNULER

Vouter panneau /VDP

d'enregistrements.

### 3.9.1- L'adresse MAC est sur le côté de votre panneau

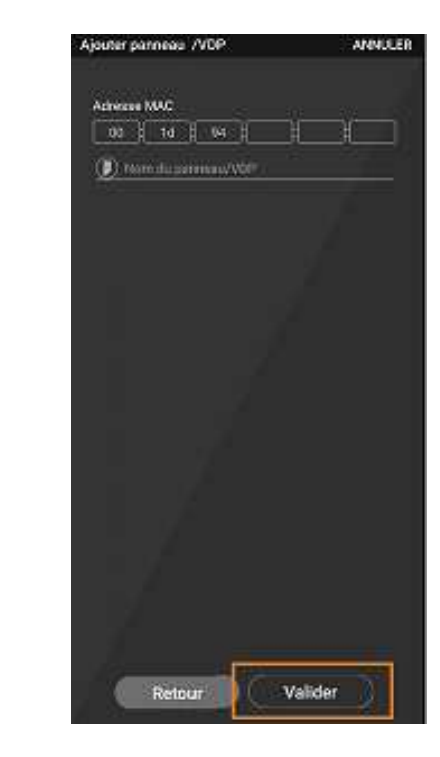

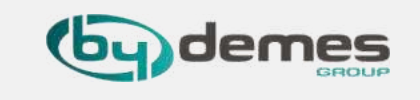

## 4.1- Entrez le WEB SmartHomeSec: <u>https://smarthomesec.bydemes.com/ByDemes/</u>

### 4.2 Accès avec utilisateur enregistré et mot de passe

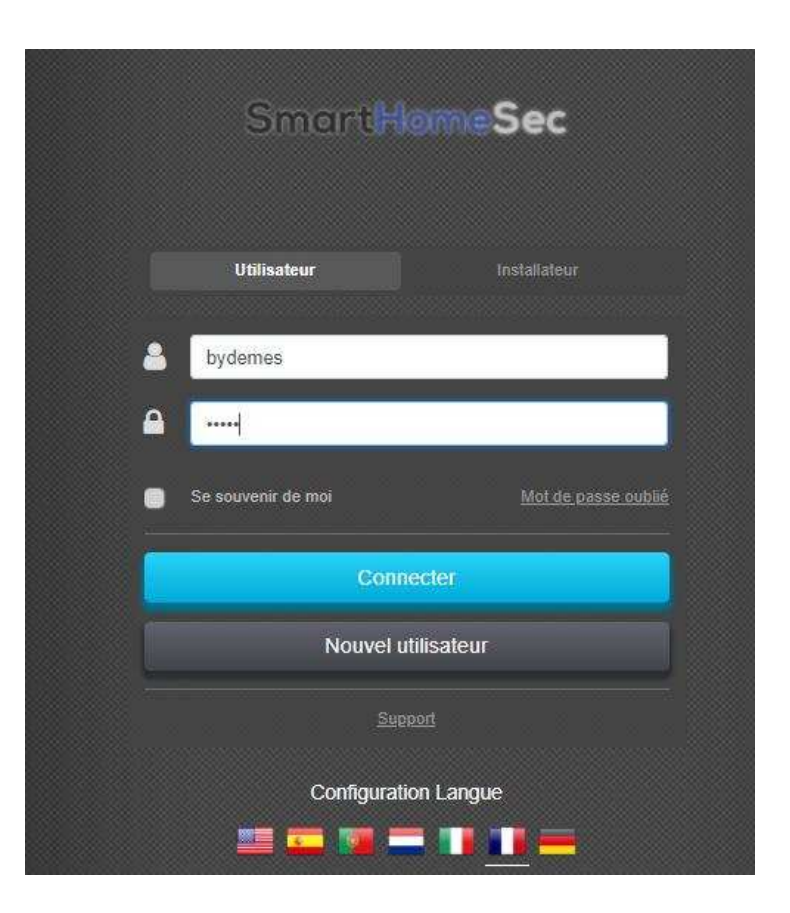

#### Sécurité nico vesta Groupe 1 -SOS P Sécurité • Domotique Partiel Total 🚰 Vidéo Tableau de bord Accessoires Evénements Accessoires défaut statut/Action Statut du panneau 😡 DETECT MOUV Configuration Groupe 1 / Détecteur de mouvement DETECTEUR IR Contact d'ouverture Groupe 1 / Détecteur IR extérieur Statut périphérique

### 4.3 Sélectionnez les paramètres

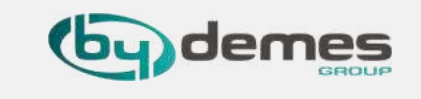

### 4.4 Entrer le code INSTALLATEUR par défaut [7982]

## 4.5 Sélectionnez Périphériques [1] et Ajouter des périphériques[2]. Le panneau est prêt à ajouter des périphériques.

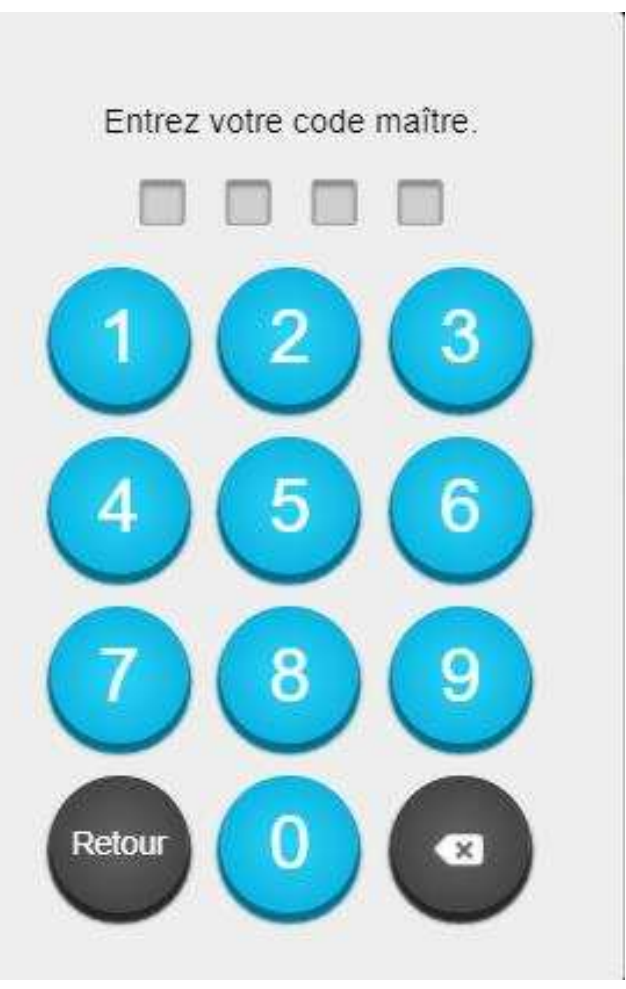

| nico vesta                   |   | Configuration<br>Accessoires                           |          |          |          |
|------------------------------|---|--------------------------------------------------------|----------|----------|----------|
| 🥡 Sécunté                    |   | Accessoires                                            | défaut   | statut Q | +- ♥ C m |
| Domotique                    |   | DETECT MOUV<br>Groupe 1 / Détecteur de mouven          | nent     |          | ÷        |
| Video                        |   | INPUT 1<br>Groupe 1 / DIO52(DI)                        |          | Inactive | :        |
| Evénements                   |   | OUPUT 1<br>Groupe 1 / DIO52(DO)                        |          | OFF      | :        |
| Configuration<br>Accessoires | ~ | SELECTEUR DE SCENE<br>Groupe 1 / Sélecteur de scénario | ,        |          | :        |
| Geofencing<br>Centrale       |   | TELECOMMANDE<br>Groupe 1 / Emetteur infrarouge u       | niversel |          | :        |
| GSM<br>Alertes               |   | INPUT2<br>Groupe 1 / DIO52(DI)                         |          | Inactive | :        |
| Conditions d'utilisation     |   | OUTPUT 2<br>Groupe 1 / DIO52(DO)                       |          | OFF      | 1        |

## 4. Ajouter des appareils.

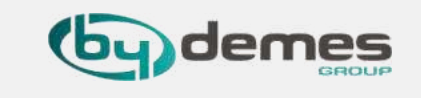

 4.6 Appuyez sur le bouton d'inscription de l'appareil que vous souhaitez ajouter. Exemple: contact magnétique DC-16SL.
 Une fois détecté dans le panneau, sélectionnez l'appareil et OK.

Configuration

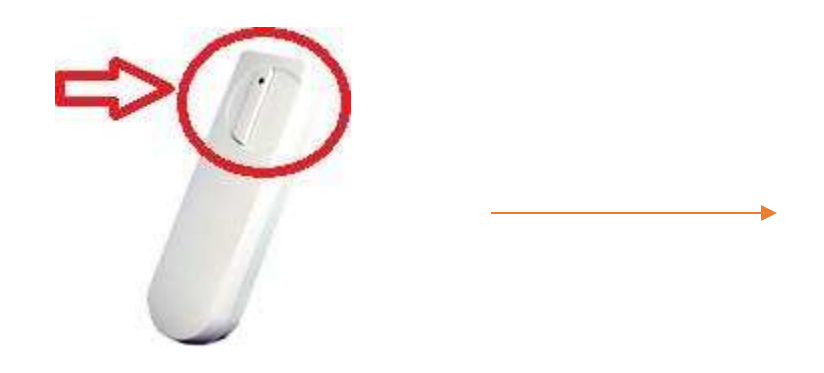

Accessoires défaut statut Q + - C C Accessoires défaut statut Q + - C C DETECT MOUV Groupe 1 / Détecteur de mouvement tractive tractive tracti

4.7 Sélectionnez la partition Groupe1 / 2.Sélectionnez le numéro de zoneEditer le nom

OK ppur enregistrer

| Contact        | d'ouverture  |   |
|----------------|--------------|---|
| Groupe         | 01           | × |
| Zone           | 02           | ~ |
| Nom dispositif | PORTE ENTRËE |   |

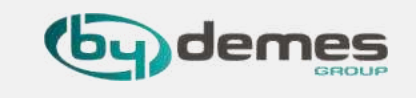

Pour configurer un appareil: entrez dans accessoires et sélectionnez la configuration de l'appareil[2]

| nico vesta  | Configuration<br>Accessoires                     |        |            |             |
|-------------|--------------------------------------------------|--------|------------|-------------|
| Sécunté     | Accessoires                                      | défaut | statut     | Q + - ♥ C 前 |
| Domotique   | DETECT MOUV<br>Groupe 1 / Détecteur de mouvement |        |            | :           |
| Sideo Video | PORTE ENTRÉE<br>Groupe 1 / Contact d'ouverture   |        | DC - Fermé |             |
| Evénements  | INPUT 1<br>Groupe 1 / DIO52(Di)                  |        | Inactive   |             |

## 5. Paramètres de zone.

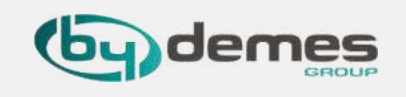

Détecteur infrarouge photo

Groupe

1

01

Zone

2

03

Vom

3

PIR CAM

Ejection

Off

Off

Pas de répo

Réponse Ma

Réponse Ma

Pas de répo

Quitter

Retour

| 2 | 4 heures                  |   |         |
|---|---------------------------|---|---------|
|   | Alarme Intrusion          | ¥ | 5       |
| F | téponse Arrêt             |   |         |
|   | Pas de réponse            | ~ | 6       |
| F | éponse Marche totale      |   |         |
|   | Intrusion instantanée     | ~ | 7       |
| F | éponse Marche partielle 1 |   |         |
|   | Pas de réponse            | ~ | 8       |
| G | Juitter                   |   |         |
| 5 | Pas de réponse            |   |         |
| L | ancer                     |   |         |
| 1 | Pas de réponse            | ~ | 9       |
| F | eponse Restaurer          |   |         |
|   | Pas de réponse            | ~ | 10      |
| 1 |                           |   |         |
|   |                           | - |         |
|   |                           |   | Valider |
|   |                           |   |         |

Sélectionnez la partition [1/2]
 Sélectionnez le numéro de zone de [1-80] 3 Attribuer un nom de zone ["PIR CAM"]
 4 Ejection **ON** -> Lors de l'armement :
 Le détecteur est exclus.
 Ejection **OFF** -> Le détecteur est inclus. Etat
 par défault.
 5 Zone 24h.

- 6 Actions en mode Désarmé
- 7 Actions en mode Armé
- 8 Actions en mode Armement Partielle
- 9 Appliquer un scénario domotique lors de la détection
- 10 Appliquer un scénario domotique lors de la restauration du détecteur.

ACTION ZONE POSSSIBLE :

#### Pas de réponse

Temporisation d'entrée 1 Temporisation d'entrée 2 Carillon Intrusion après tempo Intrusion instantanée Intrusion extérieure Vol Silencieux Zone Croisé

## 6. Configuration du GEOFENCING à partir du WEB

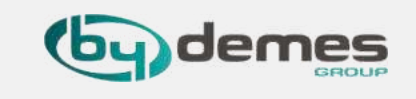

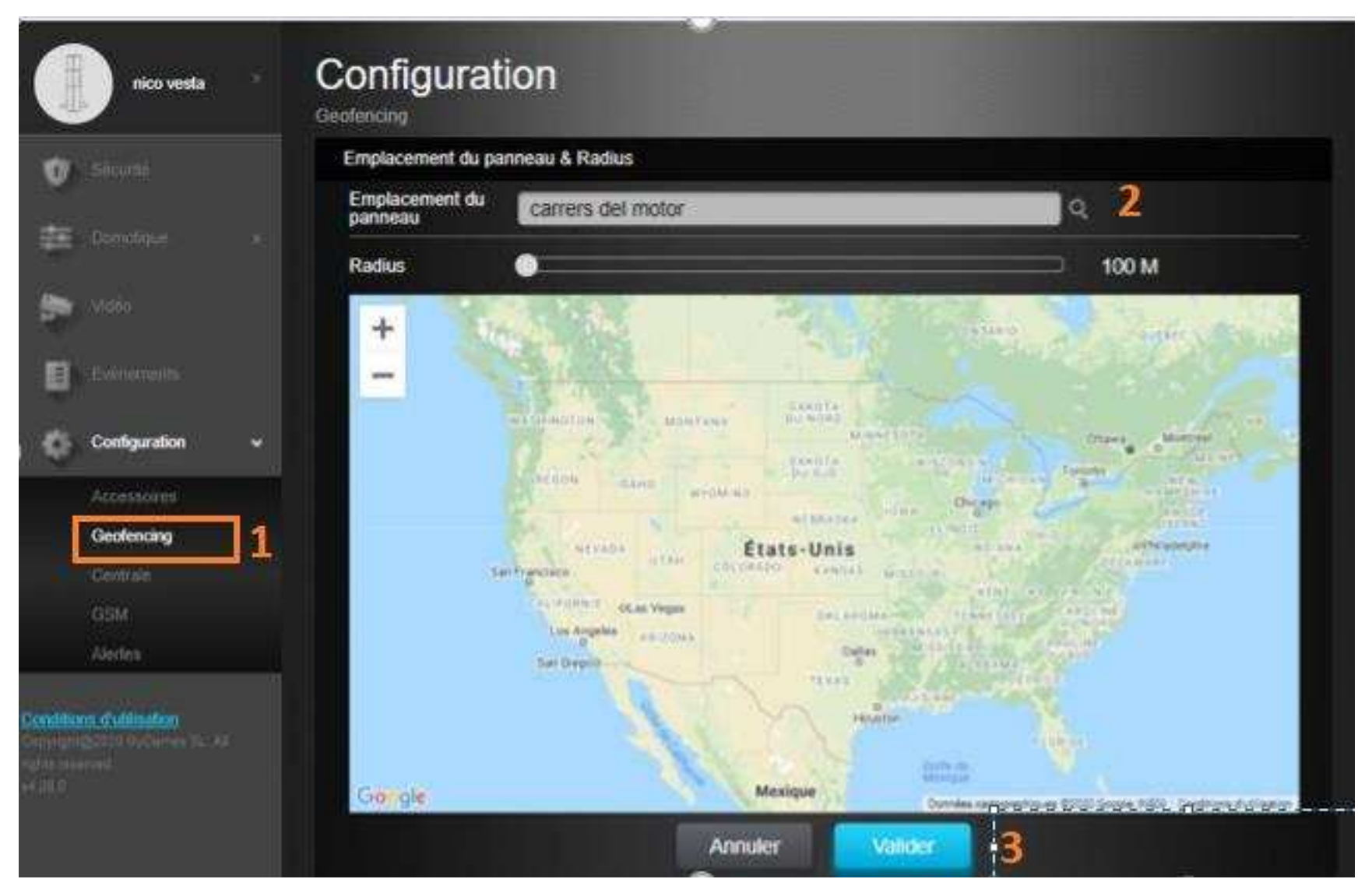

- Entrez les paramètres et sélectionnez:
- Geofencing [1]
- Sélectionnez votre emplacement
   [2]
- Accepter [3]
- Vous pouvez maintenant utiliser Geofence depuis le
- APP SmartHomeSec

## 6. Configuration du GEOFENCING via APP SmartHomeSec

6.5 Pour configurer des actions lors de l'entrée dans la zone Geofencing :

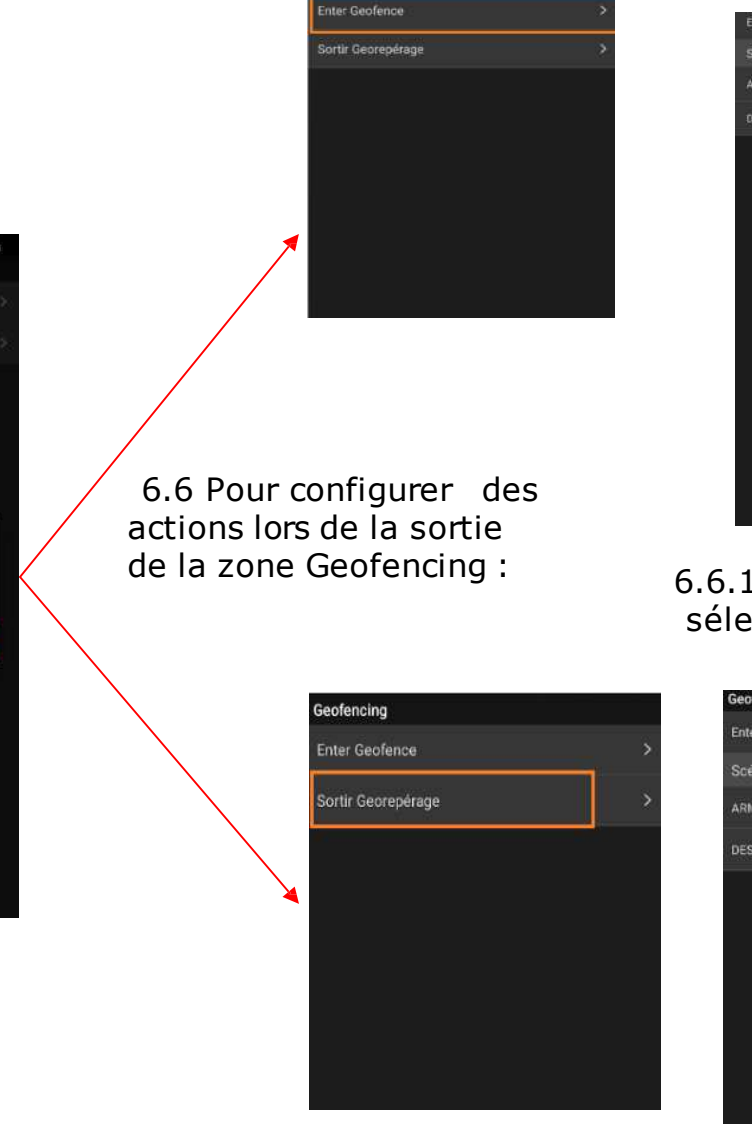

![](_page_18_Picture_3.jpeg)

## 6.5.1 Activer la saisie et sélectionner la scène à appliquer

![](_page_18_Picture_5.jpeg)

### 6.6.1 Activez la sortie et sélectionnez la scène à appliquer

| Enter Geofence     | - |
|--------------------|---|
|                    |   |
| Scénario 4         |   |
| ARMER CENTRALE     | ۲ |
| DESARMER CENTRAL   |   |
| Dedanitiek oen kae |   |
|                    |   |
|                    |   |

1) Pour configurer la géolocalisation sur le téléphone mobile, entrez dans l'application SmartHomeSec : 6.1 Entrer avec 6.3-Sélectionnez 6.4 Accepter les 6.2- Entrer l'utilisateur en registré autorisations de les alertes dans et le mot de passe intelligentes localisation GPS Ajustements 7:10 | 38,5K0/s 🗇 🥃 11 20 Sécurité - nico vesta tica vesta Groupe 2 🕥 kaste des complete Smart HomeSec Notification Alerta intelligente Arrêt sos Utilisateur 🔂 Page de clémanage Tableau de bord Dydemes E Code Para disfrutar de una mejor experiencia, activa la ubicación del

**Nota:** Lorsque vous entrez ou quittez la zone de clôture géographique, vous pouvez appliquer des scénarios préconfigurés.

 $\overline{\mathbf{e}}$ 

**@** 

Contact d'ouverture

: Statut périphérique

Total 8

allumer / éteindre les lumières... (Pour plus d'informations sur

۰۰۰۰۰۰۰

🕗 Se souvenir de moi

Login

Nouvel utilisateur

Scènes: Section 7)

dispositivo, que usa el servicio de

NO, GRACIAS ACEPTAR

ubicación de Google. ~

(6) Peripherique contaurné

Deconstantion

C Sanice & Palement

(1) a propero

![](_page_19_Picture_1.jpeg)

Scenes vous permet d'établir un groupe d'actions que le panneau de contrôle peut effectuer avec vos appareils domotiques. L'utilisateur peut programmer la scène pour activer manuellement un ensemble d'appareils ou les activer automatiquement à l'aide d'une règle préprogrammée (voir la section 8 pour plus de détails sur les règles). **Exemple de scène :** 

### SCÈNE: QUITTER LA MAISON

| ACTIVATION DE SCÈNE                      | DISPOSITIFS IMPLIQUÉS    | ACTION DU DISPOSITIF          |
|------------------------------------------|--------------------------|-------------------------------|
| L'activation des scènes peut se faire de | Sortie du salon          | Éteindre                      |
| plusieurs manières telles que: Un        | Lumières de la maison    | Éteindre                      |
| appareil tel qu'un détecteur / contact   | Le chauffage             | AJUSTEZ LA TEMPÉRATURE À 22ºC |
| magnétique etc ou avec des règles        | Télévision               | Éteindre                      |
|                                          | Panneau: Changer de mode | ARMÉ                          |

Comme on peut le voir dans l'exemple, cette scène peut être exploitée avec un appareil tel qu'un détecteur, contact magnétique, Geofence, sélecteur de scène, APP / WEB ou règles ... En activant la scène "QUITTER LA MAISON", le système éteindra les prises, les lumières, ajustera la température à 22 ° C, il éteindra le téléviseur et enfin il passera le panneau en mode ARMÉ. Par conséquent, avec une seule action de scène, nous contrôlons l'état de tous les appareils souhaités et les ajustons aux besoins souhaités.

**Resumen:** Activation de la scène = Activer la liste des dispositifs impliqués

## 7. Scènario: ajouter un scènario à partir de (HomePortalServer)

![](_page_20_Picture_1.jpeg)

Pour créer de nouveaux scénarios à partir du WEB : <u>https://smarthomesec.bydemes.com/ByDemes/</u>

7.1 Entrez dans le panneau avec nom d'utilisateur et mot de passe et sélectionnez: Automatisation [1] -> Scénario [2] -> Ajouter une scène [3]

| nico vesta   | Domotique<br>Scénario    |        |
|--------------|--------------------------|--------|
| Sécurité     | Liste des caméras IP + 💼 |        |
| Domotione 1  | + Ajouter scénario 3     | Action |
| Domondae T . |                          |        |
| Accessoires  |                          |        |
| Chambre      |                          |        |
| Groupe       |                          |        |
| Scénario 🤈   |                          |        |
| Règie        |                          |        |

![](_page_21_Picture_1.jpeg)

Un maximum de 10 scénarios différents peuvent être créées et chacun avec un maximum de 5 actions différentes.

| Nom Scène : SORTIR MAISON                                                                                |                   |         |   |     |
|----------------------------------------------------------------------------------------------------|-------------------|---------|---|-----|
|                                                                                                    |                   |         | • |     |
| Action                                                                                                   |                   |         |   | + 8 |
| 1 Action apparei 🗸 Groupe 🗸 OU                                                                           | PUT 1 (DIO52(DO)) | • OFF   | ~ |     |
| 2 Changement c 🗸 Groupe 🗸 Tot                                                                            | al 🗸              |         |   |     |
| 3 Type Action  V Type Action Action appareil                                                             |                   |         |   |     |
| Groupe Controle<br>Changement de mode<br>Demande de Video<br>Demande vidéo (Tout)                        | Annuler           | Valider |   |     |
| Demande d'image<br>Demande image (Tout)<br>Demande image (Sans flash)<br>Demande image (Tout sans flash) |                   |         |   |     |

1 Nommer la scène

2Sélectionnez une icône «facultative»

3- Ajouter / supprimer une action.

4- Configuration des actions à réaliser: Sur la photo Ex.:

Action 1: Changer état sortie PGM Action 2: Armer la partition 1 en TOTAL

Pour enregistrer la configuration, sélectionnez Valider.

## 7. Scènario: ajouter un scénario depuis l'APP(SmartHomeSec)

Pour créer de nouveaux scénarios à partir de l'APP :

1 Entrez dans le panneau avec nom d'utilisateur et mot de passe et électionnez : Automatisation [1] -> Scénario [2] -> Ajouter une scène [3]

![](_page_22_Picture_3.jpeg)

![](_page_22_Picture_4.jpeg)

![](_page_22_Picture_5.jpeg)

7.2 Paramètres de scène

- 1 Attribuer un nom à la scène
- 2Sélectionnez une icône «facultative»
- 3- Ajouter / supprimer une action.
- 4- Configuration des actions à réaliser:

Pour enregistrer la configuration, sélectionnez Sauver/Sauver.

![](_page_23_Picture_1.jpeg)

La fonction Règle vous permet d'établir une liste de règles sous certaines conditions. Par exemple, vous pouvez déterminer quel appareil s'activera suite à un calendrier, à une plage de températures ou à un niveau de lux (lumière). Vous pouvez également sélectionner le type d'action à effectuer, ou simplement appliquer la scène précédemment créé sous la fonction Scénarioé**(Section 7 - Scènario**).

### Exemple de règle :

### RÈGLE: ARROSAGE AUTOMATIQUE

| ACTIVATION DE LA RÈGLE                                                                                                    | CONDITIONS*   | ACTIONS À PRENDRE                                         |
|----------------------------------------------------------------------------------------------------|---------------|-----------------------------------------------------------|
| L'activation de la règle, peut être par<br>calendrier, capteurs, changement de<br>mode (armer / désarmer), détection<br>de mouvement pendant un certain<br>temps<br>Dans cet exemple: Calendrier -<br>Du lundi au vendredi à 18h00 | Système: armé | Activez le relais de l'électrovanne<br>pendant 10 minutes |

Comme on peut le voir dans l'exemple, cette règle se déclenchera du lundi au vendredi à 18h00, avec la conditions que le système soit armé:

=> Si nous sommes un lundi qu'il est 18 heures et que le système est armé, alors le relais de l'électrovanne sera activé pendant 10 minutes .

Nota : La condition est facultative.

**Resumé**: Activation règle et Condition = Action à réaliser

![](_page_24_Picture_1.jpeg)

Pour créer de nouvelles règles à partir du WEB : <u>https://smarthomesec.bydemes.com/ByDemes/</u>

7.1 Entrez dans le panneau avec nom d'utilisateur et mot de passe et sélectionnez : Automatisation [1] -> Règle [2] -> Ajouter une règle [3]

| nico vesta               | Domotique<br>Règle   |     |           |
|--------------------------|----------------------|-----|-----------|
| 😗 Sécurité               | Liste des caméras IP | + 📾 |           |
| Domotique 🗸              | Ajouter règle        |     | Trigger   |
| Accessoires 1<br>Chambre | 1                    | 3   | Condition |
| Groupe                   |                      |     |           |
| Scénario                 | 1                    |     |           |
| Règle                    |                      |     | Action    |
| Vidéo                    | 2                    |     |           |
| Evénements               |                      |     |           |

Un maximum de 100 règles différentes peuvent être créées.

| Nom règle : ARROSAGE AUTO                                                    |                 |             |     |
|------------------------------------------------------------------------------|-----------------|-------------|-----|
| Trigger<br>Horaire V Toutes les : V<br>Tous les jours Di Lundi Mard Me Jeudi | Ve (Sa) 18:00   |             |     |
| Condition       1     Mode     V     Groupe     Total     V                  |                 |             | + 💼 |
| Action 1 Action apparei    Groupe    OUTPUT 2 (DIO52                         | (DO)) • ON Pour | ✓ 10 min. ✓ | + # |

![](_page_25_Picture_3.jpeg)

## 1- Nommez la règle

2Sélectionnez comment cette règle sera activée. Par exemple: Calendrier

3 Conditions «facultatives» Ici, si le système est armé.

4Configuration des actions à réaliser une fois les conditions ci-dessus remplies. Ex.:

Action 1: Activez le relais de l'électrovanne pendant 10 minutes. (Par exemple, l'irrigation automatique)

Pour enregistrer la configuration, sélectionnez Sauver.

## 8. Règles: ajouter une règle depuis l'APP(SmartHomeSec)

Pour créer une nouvelle règle à partir de l'APP :

7.1 Entrez dans le panneau avec nom d'utilisateur et mot de passe et sélectionnez : **Automatisation [1] -> Règle [2] -> Ajouter une règle [3]** 

![](_page_26_Picture_3.jpeg)

![](_page_26_Picture_4.jpeg)

Un maximum de 100 règles différentes peuvent êtrecréées.

### 7.2 Paramètres de règle

![](_page_26_Picture_7.jpeg)

Arrosage Auto ÷ 200

- 1 Nommez la règle
- 2 Activation de la règle
- 3 Conditions («facultatives»).
- 4 Configuration des actions à réaliser.

Par exemple: Activez l'électrovanne pendant 10 minutes. 5Pour enregistrer la configuration, sélectionnez Sauver/ Sauver 9. Ajouter / supprimer des codes d'utilisateur

Le panneau permet: 30 utilisateurs maximum par partition. Au total 60

- 9.1 Entrez dans le WEB SmartHomeSec : <u>https://smarthomesec.bydemes.com/ByDemes/</u> Entrez avec l'utilisateur et le mot de passe.
- 1 Aller dans Configuration (Remarque: mot de passe maître par défaut -> 1111)
- 2 Aller dans Centrale
- 3 Aller dans code

![](_page_27_Picture_6.jpeg)

**A**. Ajoutez ou supprimez un utilisateur.

- B. Sélectionnez la partition souhaitée
- **C.** Attribuez un nom d'utilisateur et un code.

### Alerte M/A :

Si coché: L'utilisateur recevra les notifications d'armement ou désarmement

Si non coché: L'utilisateur ne recevra pas les notifications d'armement ou désarmement

## 9. Ajouter / supprimer des codes d'utilisateur : APP SmartHomeSec

(Remarque: mot de passe principal par défaut --> 1111)

Pour ajouter des utilisateurs à partir de l'application SmartHomeSec :

![](_page_28_Figure_3.jpeg)

Le panneau permet: 30 utilisateurs maximum par zone. Au total 60 utilisateurs.

## 10. Configuration du panneau: sécurité

10.1 - Entrez dans le WEB SmartHomeSec : <u>https://smarthomesec.bydemes.com/ByDemes/</u> Entrez avec l'utilisateur et le mot de passe.

- 1 Sélectionnez Paramètres (Remarque: mot de passe de l'installateur par défaut --> 7982)
- 2 Entrez dans le panneau

| nico vesta              | Configuration<br>Centrale  | n               |      |                                    |                         |    |
|-------------------------|----------------------------|-----------------|------|------------------------------------|-------------------------|----|
| The Company             | Seourite D                 |                 |      | Histoge Rates<br>Parameters<br>REN | ana<br>a diusima<br>ATI |    |
| at tentes a             | Groupe 1 Grou              | 96 Z            |      |                                    |                         |    |
|                         | Tout mode                  |                 |      |                                    |                         |    |
|                         | Porte final                | off             | •    | Defaul type diamement              | Armamant toroà          | 1  |
| E Bellanata             | Alarma d'autoprotaction    | Amement complet | *    | Vertication surpervision           | On:                     | *  |
| - Configuration         | Déliai de supervision      | 24 nours        | •    | Durite alarma                      | Désactiver              |    |
| comparadon              | Temps de la zone travensée | Désactiver      | . *: | Temps vertication incende          | 1 min.                  | *  |
|                         | Carlion                    | Pas de son      | •    | Son continué                       | bas                     |    |
| Centrale                | Bip de défaut              | Pas de son      | •    | Bips d'entrés / sortie uniquemer   | Pas de son              | *  |
| BBM (                   | Total                      |                 |      |                                    |                         |    |
| Wartee                  | Temportation d'entrée 1    | Désactiver      |      | Temportuation d'entrée 2           | Désectivor.             | 10 |
| anditions of illisation | Temporisation de sortie    | Désactiver      |      | Bip chartria                       | tias                    | +  |
|                         | Bip de sorte               | Pas de son      | 10   |                                    |                         |    |
|                         | Partiel                    |                 |      |                                    |                         |    |
|                         | Temporisation d'entrate 1  | Désactiver      |      | Temporisation d'entrée 2           | Odsactivor              | •  |
|                         | Temporisation de sortie    | Désactiver      | •    | Bip d'antriès                      | Pas de son              | •  |
|                         | Sip de sorte               | Pas-de son      |      |                                    |                         |    |
|                         |                            |                 |      |                                    |                         |    |
|                         |                            | Annue           |      | Watcher                            |                         |    |

Dans la sous-page Sécurité, vous pouvez modifier les paramètres de sécurité :

- Temps d'entrée 1
- Temps d'entrée 2
- Temporisation de sortie
- Durée de l'alarme "Heure d'activation de la sirène en cas d'alarme"
- Détection de sabotage de l'appareil (avec panneau armé ou non)
- Volume d'avertissements

| Gen                                                      | itrale Code                                                                                               | Horloge parametres<br>(REIN                                | d'usine<br>T)                                                               |       |
|----------------------------------------------------------|----------------------------------------------------------------------------------------------------|------------------------------------------------------------|-----------------------------------------------------------------------------|-------|
| onfiguration Centrale                                    |                                                                                                    |                                                            |                                                                             |       |
| eport défaut secteur                                     | 10 min. 💌                                                                                                 | Suspension Echec AC                                        | 5 sec.                                                                      |       |
| eport brouillage                                         | 1 min. 🔻                                                                                                  | Intervalle Verificaction auto                              | 1 min.                                                                      |       |
| ésolution IR de la caméra<br>nages d'alarme)             | 640x480x3 images 🔹                                                                                        | Niveau de gris caméra extérieur                            | Activer                                                                     |       |
| efaut contournement Ethernet                             | Off                                                                                                    | 1                                                          |                                                                             |       |
| rogrammation sirène                                      |                                                                                                    |                                                            |                                                                             |       |
| foorolection                                             | Off T                                                                                                    |                                                            |                                                                             |       |
|                                                          | on                                                                                                    | 8                                                          |                                                                             |       |
| fo centrale                                              |                                                                                                    | x                                                          | Renvoyer configura                                                          | ation |
| fo centrale<br>om du panneau                             | nico vesta                                                                                                |                                                            | Renvoyer configura                                                          | ation |
| fo centrale                                              | nico vesta                                                                                                | IP interne                                                 | Renvayer configura                                                          | ation |
| fo centrale<br>om du panneau<br>publique                 | nico vesta<br>217.125.150.31                                                                              | IP interne<br>Adresse MAC                                  | Renvoyer configura<br>192.168.0.61<br>00:1d:94:0b:e5:df                     | ation |
| fo centrale<br>om du panneau<br>publique<br>transmetteur | nico vesta<br>217.125.150.31<br>127037859295                                                              | IP interne<br>Adresse MAC<br>Version NET :                 | Renvoyer configura<br>192.168.0.61<br>00:1d:94:0b:e5:df<br>HPGWFG 0.0.2.24D | tion  |
| fo centrale                                              | nico vesta           217.125.150.31           127037859295           Conterion ELS61-E R2 REVISION 62.000 | IP interne<br>Adresse MAC<br>Version NET :<br>Version ZB : | Renvayer configura<br>192.168.0.61<br>00:1d:94:0b:e5:df<br>HPGW-G 0.0.2.24D | ation |

Dans l'onglet centrale, vous pouvez modifier les paramètres du panneau suivant :

- Report défaut secteur: panne de courant alternatif
- Report brouillage : interférence RF
- Temps de supervision
- Test cyclique = Intervalle verification auto
- Résolution photo PIRCAM
- Activer / désactiver le sabotage de la sirène
- Changerle nom de la centrale

## 10. Configuration du panneau: code

Remarque: mot de passe d'installation par défaut --> 7982

| Sécurité        | Centrale | Code | Horloge para  | metres d'usine<br>(REINIT) |  |
|-----------------|----------|------|---------------|----------------------------|--|
| de              |          |      |               |                            |  |
| de maître 1     | 1111     |      | Code maître 2 | 2222                       |  |
| allateur        | 7982     |      |               |                            |  |
| Code contrainte | 8888     |      | Code de garde | 7777                       |  |
| Code temporaire | (        |      | Alerte M/A    |                            |  |
|                 |          |      | 20000         |                            |  |

Dans l'onglet Code, vous pouvez modifier les paramètres suivants :

- Code maître des partitions 1 et 2
- Code installateur
- Code de contrainte "Alarme silencieuse"
- Code de garde
- Code temporaire "Armement uniquement"

## 10. Configuration du panneau: restauration des paramètres d'usine

| liale            |                           |                              |         |                                              |
|------------------|---------------------------|------------------------------|---------|----------------------------------------------|
| Sécurité         | Centrale                  | Code                         | Horioge | Retour aux<br>paramètres d'usine<br>(REINIT) |
| tour aux para    | mètres d'usine (REIM      | IIT)                         |         |                                              |
| Conserver la lis | te actuelle des paramaèt  | res réseau <mark>x</mark> IP |         |                                              |
| Conserver la lis | te actuelle des appareils |                              |         |                                              |

Remarque: mot de passe d'installation par défaut --> 7982

Dans l'onglet de réinitialisation d'usine, vous pouvez restaurer les paramètres de votre centrale aux paramètres d'usine :

- Cochez la case Conserver les paramètres réseau actuels pour conserver les paramètres réseau actuels. Sinon, le système réinitialisera les valeurs réseaux à valeurs d'usines
- Cochez la case Conserver les périphériques actuels pour conserver les périphériques qui ont été ajoutés à la centrale.
- Cliquez sur «Valider» pour restaurer les paramètres d'usine.

## 11. Configuration GSM

11.1 - Entrez dans le WEB SmartHomeSec : <u>https://smarthomesec.bydemes.com/ByDemes/</u> Entrez avec l'utilisateur et le mot de passe.

Sélectionnez Paramètres (Remarque: mot de passe de l'installateur par défaut --> 7982)
 [2] Entrez GSM

![](_page_33_Picture_3.jpeg)

Dans la page GSM, vous pouvez modifier les paramètres de communication par GSM ET GPRS:

### GSM :

- Carte Sim Detection : Activer ou désactiver l'option GSM/GPRS.
- RSSI->Niveau du signal sur une échellede [10 à 0]
- 0:très mauvais signal / 10: Très bon signal

### GPRS :

 Configuration de l'APN / Utilisateur et mot de passe du fournisseur de carte SIM.

## 12. Paramètrages des alertes

12.1 - Entrez dans le WEB SmartHomeSec:

https://smarthomesec.bydemes.com/ByDemes/ Entrezavec l'utilisateur et le mot de passe.

- 1 Cller dans on figuration (Remarque: mot de passe de l'installateur par défaut --> 7982)
- 2 Puis dans alertes

![](_page_34_Picture_5.jpeg)

Dans la page ALERTES, nous allons configurer les recepteurs des évènements (TLS, utilisateur)

## 12. Paramètrages des alertes

Paramétrage à faire par l'installateur pour programmer les recepteurs des évenements

### **Envoi alerte vers TLS**

### Contact ID DC09 via IP :

Format: ip: // (numéro d'abonné) @ (IP du serveur) :( port) / CID\_SIA

Exemple: ip://1234@54.183.182.247: 8080/CID\_SIA

### SIA DC09 via IP :

Format: ip: // (numéro d'abonné) @ (IP du serveur) :( port) / SIA

Exemple: ip://1234@54.183.182.247: 8080/SIA

### Protocole Climax CID via IP

Format: ip: // (numéro d'abonné) @ (IP du serveur) :( port) / CID Exemple: ip: //1234@54.183.182.247:8080/CID

### Protocole Manitou via IP

Format: ip: // (numéro d'abonné) @ (IP du serveur) :( port) / MAN Exemple: ip: //1234@54.183.182.247: 8080/MAN

### Protocole CSV via IP

Format: ip // (numéro d'abonné) @ (IP du serveur) :( port) / CSV Exemple: ip: //1234@54.183.182.247: 8080 / CSV

### Envoi SMS via GMS vers utilisateurs Format: sms: // telephone / CID ou sms: // telephone / TEXT Exemple: SMS://1234@0033670669333/TEXT

**VOIP** Format: report via sip server: <u>sip:username</u> or <u>sip:username@server</u> report via lan: <u>sip:ip</u>

## 12. Paramètrages des alertes

![](_page_36_Picture_1.jpeg)

### Sélectionnez une condition de rapport:

Tous les évènements: le système enverra tout type d'évènement à cette destination (alarmesabotage-armement-desarmement)

Événements d'alarme: le système enverra uniquement les événements d'alarme à cette destination.

Événements d'état: le système enverra que les événements d'état (événements sans alarme) à cette destination.

## 12 Paramètrages des alertes t: Groupes

Sélectionnez un groupe pour la destination de votre récepteur

Le système établira le rapport selon le principe suivant: Le groupe ayant la priorité la plus élevée sera informé en premier:

Ex: Groupe 1 -> Groupe 2 -> Groupe 3 ...

2.Si l'envoie de l'alerte vers la première destination d'un groupe échoue, le système passe à la prochaine destination d'alerte du même groupe.

3.Si la notification de l'un des destinataires d'un groupe réussit, le système considérera que ce groupe a été correctement avertit et cessera d'envoyer les alertes aux destinations du même groupe. Il continuera l'envoi des alertes vers le groupe suivant.

Exemple:

URL1: Groupe 1: Erreur -> URL2: Groupe 1 URL1: Groupe 1: Signalé -> URL3: Groupe 2

### EXEMPLE

![](_page_37_Picture_9.jpeg)

Dans ce cas, la centrale envoie la notification premierement au groupe 1, puis au groupe 2 et enfin au groupe 3.

Pour chaque groupe 3 tentatives ont été définis. Reessayer => (3 Reessayer) 13.1 - Entrez le WEB SmartHomeSec: https://smarthomesec.bydemes.com/ByDemes/ Entrez avec l'utilisateur et le mot de passe.

- 1 Entrez le nom du panneau
- 2 Entrez dans la liste des comptes
- 3 Sélectionnez Aiouter

| nico vesta                                                                               | Liste de      | es comptes  |              |              | 3     |
|------------------------------------------------------------------------------------------|---------------|-------------|--------------|--------------|-------|
| Liste des comptes                                                                        | Liste des com | ptes        |              |              | + 6   |
| Notification 2                                                                           | Numéro        | Identifiant | Adresse mail | Mot de passe | Infos |
| Securite                                                                                 |               |             |              |              |       |
| Domotique 5                                                                              |               |             |              |              |       |
| Ser Vidéo                                                                                |               |             |              |              |       |
| Evenements                                                                               |               |             |              |              |       |
| Configuration                                                                            |               |             |              |              |       |
| Conditions d'utilisation<br>Copyright@2020 ByDemes SL All<br>rights reserved.<br>v4/28.0 |               |             |              |              |       |

Si le client n'a pas de centrale deja relier à un compte, sélectionnez

Créer un compte

Si le client a déjà d'autres centrales enregistré à un compte existant, sélectionnez Lier vers le compte existant

![](_page_39_Figure_4.jpeg)

Une fois le compte cree, un e-mai d'authentification sera envoyé automatiquement.

![](_page_40_Picture_0.jpeg)